### ScienceDirect HTTPSサイトへの移行に先立つプロキシ環境テスト手順書

以下のTest A,B,Cを実施いただいて問題がないことをご確認ください。尚、当該テストにはエルゼビ アのアカウントでのログインが含まれますので、アカウントをお持ちでない場合は後述のとおりアカ ウントを取得ください。またテスト手順でアクセスする文献は、Open Accessのものを選んでいます。

Test 'A' (※エルゼビアアカウントでサインインされている場合、一旦サインアウトしてください)

1. お客様のプロキシ内から ScienceDirect のセッションを開始してください。

2. SienceDirect内の文献への以下のpathを貴所のプロキシホストネームに結合させたURLへアクセスしてください。

/science/article/pii/S2352618117300483

アクセス先のURLは以下のようなものとなります。(黄色部分が貴所プロキシホストネーム) http://www.sciencedirect.com.myproxy.domain.edu/science/article/pii/S2352618117300483

3. 以下のようなSDの文献ページが表示されることを確認ください。

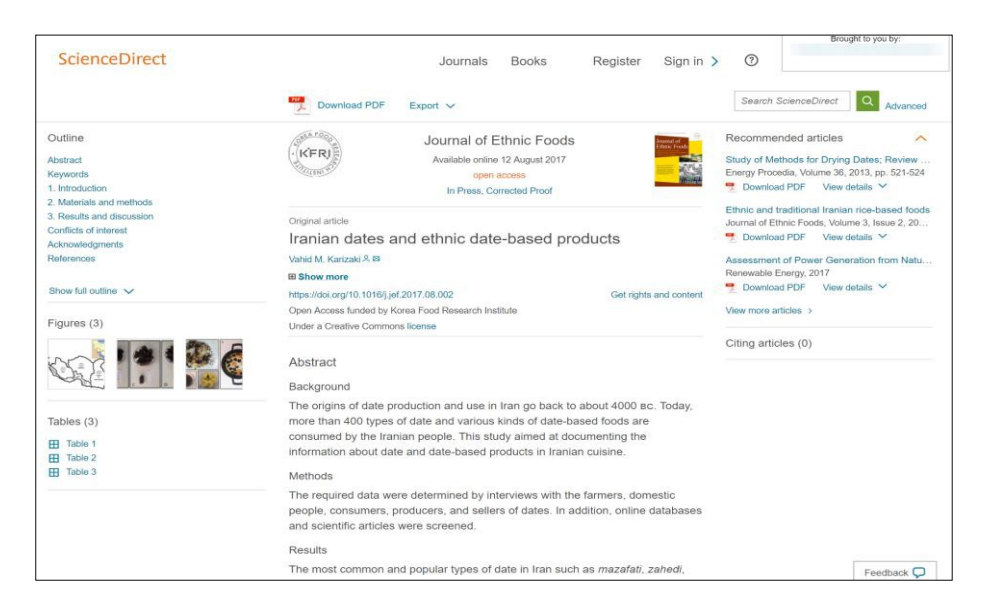

4. 次に、ページ上部右にある "Sign In" ヘッダーをクリックしてください。

| ScienceDirect |              | Journals | Books | Register Sign in > | ) (?                                     | ught to you by: |
|---------------|--------------|----------|-------|--------------------|------------------------------------------|-----------------|
|               | Download PDF | Export 🗸 |       |                    | Search ScienceDirect                     | Q Advance       |
|               | Cata         |          |       |                    | 19 19 19 19 19 19 19 19 19 19 19 19 19 1 |                 |

5. アドレスバーのURLが以下のようなものであるかを確認ください

#### https://www-sciencedirect-

com.myproxy.domain.edu/user/login?returnURL=http%3A%2F%2Fwww.sciencedirect.com%2Fscience%2Farticle%2Fpii%2FS23526

(黄色のハイライト部分には、ドットではなくハイフン"\_"が入ります。)

6. 以下のような Sign In 画面が表示されることを確認ください

| ScienceDirect |                                                                                                    | O                                                                                      | Brought to you by: |
|---------------|----------------------------------------------------------------------------------------------------|----------------------------------------------------------------------------------------|--------------------|
|               | Sign in Create an account Email / Username Enter a username Password  Remember me Forgotten username or password?  Sign in > | Sign in via your institution <ul> <li>OpenAthens</li> <li>Other institution</li> </ul> |                    |
|               | This account or ScienceDirect Scopus Mendeley Eng                                                                            | can be used with:<br>ineering Village SciVal Reaxys Embase                             |                    |

- 7. Elsevier のアカウントでログインしてください。アカウントをお持ちでない場合、Sign In 画面内の 'Create an account' リンクからアカウントを作成ください。
- 8. サインインした状態でSDの画面が表示されることを確認ください。(Test 'A' 終わり)

## Test 'B'

1. (Test 'A'の続きとしてアカウントサインインしたままの状態で) Test Aで作成したURLでSienceDirect 文献ページへアクセスしてください。

2. 文献の画面をスクロールダウンして、'References'セクションの [1]の以下の"Article" リンクをクリ

ックしてください。

"Food as a marker for economy and part of identity: traditional vegetal food of Yezidis and Kurds in Armenia"

| <br><b>107</b><br>人 | Download PDF Export ~                                                                                                    |  |
|---------------------|----------------------------------------------------------------------------------------------------|--|
| Cor                 | iflicts of interest                                                                                                    |  |
| The                 | The author has no conflicts of interest.                                                                                                    |  |
| Ack                 | Acknowledgments                                                                                                    |  |
| The<br>appr         | The support of the Quchan University of Advanced Technology, Quchan, Iran is much<br>appreciated.                                                                                                    |  |
| Ref                 | References                                                                                                    |  |
| [1]                 | R. Hovsepyan, N. Stepanyan-Gandilyan, H. Melkumyan, L. Harutyunyan<br>Food as a marker for economy and part of identity: traditional vegetal food of Yezidis and Kurds in<br>Armenia<br>J. Elin Foods, 3 (2016), pp. 32-41<br>Article T. PDF (4MB) |  |
| [2]                 | YB. Kim, YS. Choi, SK. Ku, DJ. Jang, H.H. Ibrahim, K.B. Moon<br>Comparison of quality characteristics between belacan from Brunei Darussalam and Korean                                                                                            |  |

#### 以下のようにリンク先の当該文献のページが表示されることを確認ください。

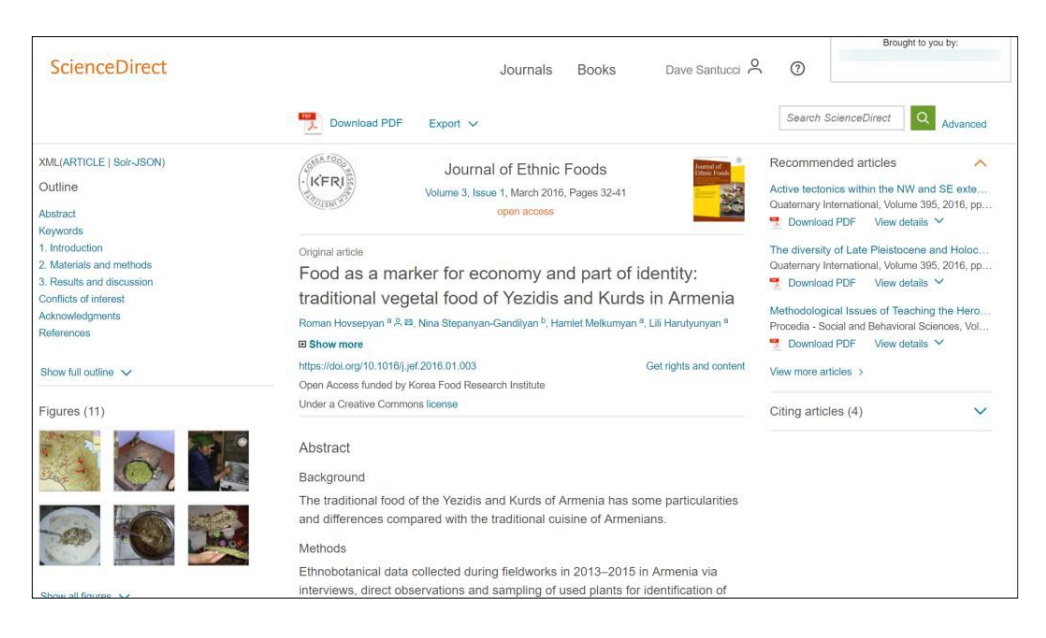

3. アドレスバーのURLが下記のようなものであるか確認ください。

http://www.sciencedirect.com.myporoxy.domain.edu/science/article/pii/S2352618 116000044

4. 画面の一番下までスクロールして、以下のような 'Contact and support'をクリックしてください。

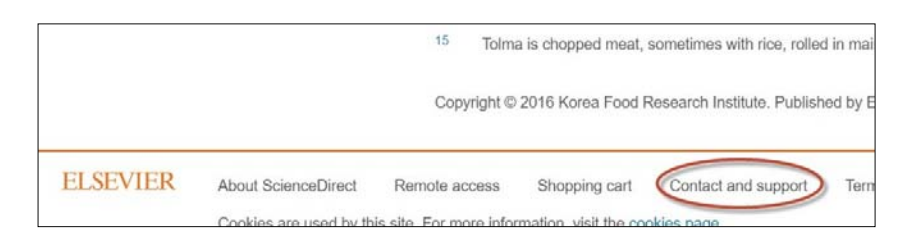

5. 貴所のプロキシから外れ、以下のSupport Centerのページが表示されることを確認ください。

| ELSEVIER          |                                      | =                                                                                                  |
|-------------------|--------------------------------------|----------------------------------------------------------------------------------------------------|
| ScienceDirect     | Support Center                       |                                                                                                    |
|                   | All Topics 🔨 Search Support center   | Q                                                                                                  |
| Email             | Email us                             | Most viewed answers                                                                                |
| Chat<br>Call back | Administrator/Librarian O Researcher | <ul> <li>What are personalized</li> <li>recommendations?</li> <li>What are the password</li> </ul> |
| Phone             | Subject                              | requirements?                                                                                      |
| my info           | Your question                        | articles?                                                                                          |

6. アドレスバーのURLが、プロキシが外れて下記のようなものになっているかをご確認ください。

https://service.elsevier.com/app/contact/supporthub/sciencedirect/ (Test 'B' 終わり)

# Test 'C'

1. Test Bの文献のページから、そのまま続けて Sign out してください。

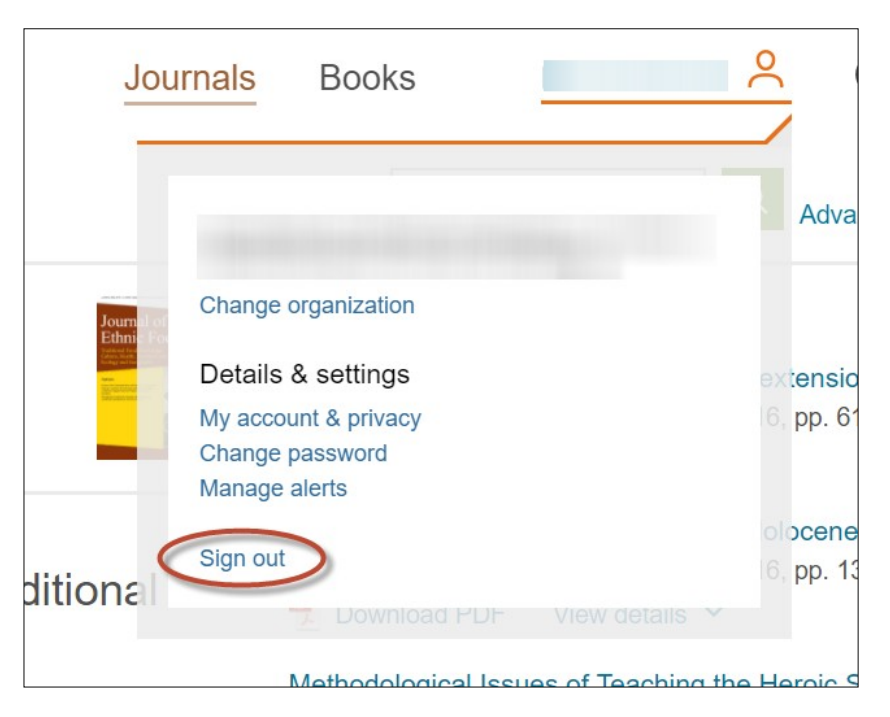

2. Test A 2. で作成頂いたURLを https: アクセスに変えた以下のようなURLをヘアクセスしてください。

https://www-sciencedirect-com.myproxy.domain.edu/science/article/pii/S2352618117300483

- 3. 文献の表示について問題がないか確認ください。
  - a. ページにアクセス問題なくできますか?
  - b. 文献ページ内のイメージや 参考文献情報の表示などは問題ないでしょうか?

4. 文献の画面をスクロールダウンして、'References'セクションの [1]の以下の"Article" リンクをクリックして ください。

"Food as a marker for economy and part of identity: traditional vegetal food of Yezidis and Kurds in Armenia"

| For<br>Ja                                                                                         | Download PDF Export V                                                                                                    |  |
|---------------------------------------------------------------------------------------------------|----------------------------------------------------------------------------------------------------|--|
| Cor                                                                                               | Conflicts of interest                                                                                                    |  |
| The author has no conflicts of interest.                                                          |                                                                                                    |  |
| Acknowledgments                                                                                   |                                                                                                    |  |
| The support of the Quchan University of Advanced Technology, Quchan, Iran is much<br>appreciated. |                                                                                                    |  |
| References                                                                                        |                                                                                                    |  |
| [1]                                                                                               | R. Hovsepyan, N. Stepanyan-Gandilyan, H. Melkumyan, L. Harutyunyan<br>Food as a marker for economy and part of identity: traditional vegetal food of Yezidis and Kurds in<br>Armenia<br>L Ethn Foods, 3 (2016), pp. 32-41<br>Article PDF (4MB) |  |
| [2]                                                                                               | YB. Kim, YS. Choi, SK. Ku, DJ. Jang, H.H. Ibrahim, K.B. Moon<br>Comparison of quality characteristics between belacan from Brunei Darussalam and Korean                                                                                        |  |

以下のようにリンク先の当該文献のページが表示されることを確認ください。

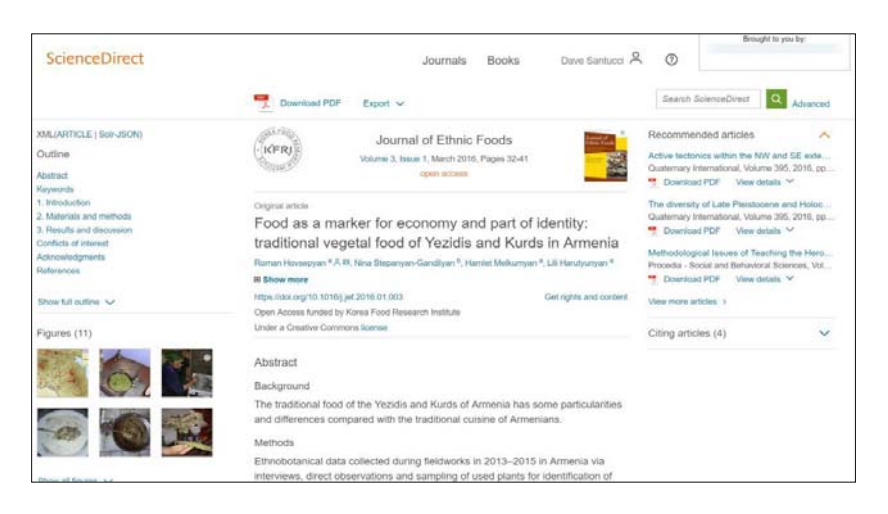

5. ページの左上部にある、ScienceDirect のロゴをクリックしてください。

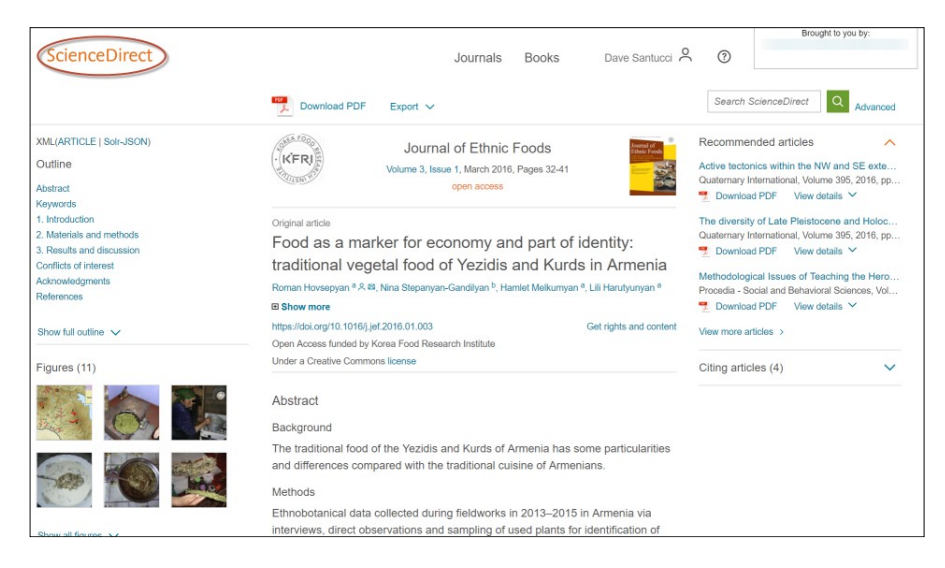

- a. ScienceDirect のホームページが 'http' のアドレスページとして表示されることを確認ください。
- 6. Navigate back to the "Food as a marker…" の文献ページへ戻り、ページの上部にある'Download PDF' リン クをクリックしてください。

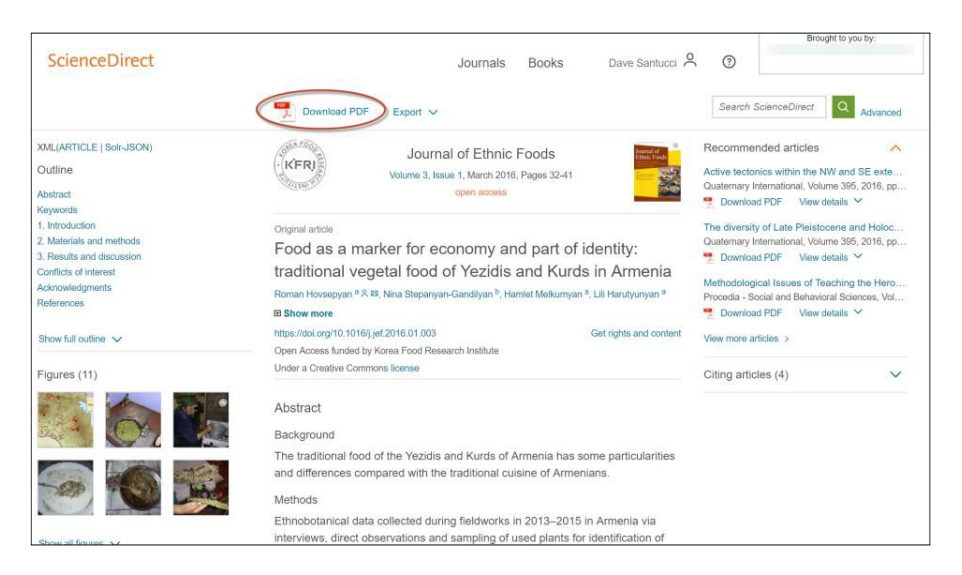

a. PDF のフルテキストがダウンロードできるか確認ください。なお、PDFを表示した際のアドレス は、'https' ではなく 'http' となります。

\_\_\_\_\_

以上でテストは終了です。

もし、このテストについてご不明な点等がございましたら、<integrationsupport@elsevier.com> まで お問い合わせください。